# Wi-Fi MK3 Manual

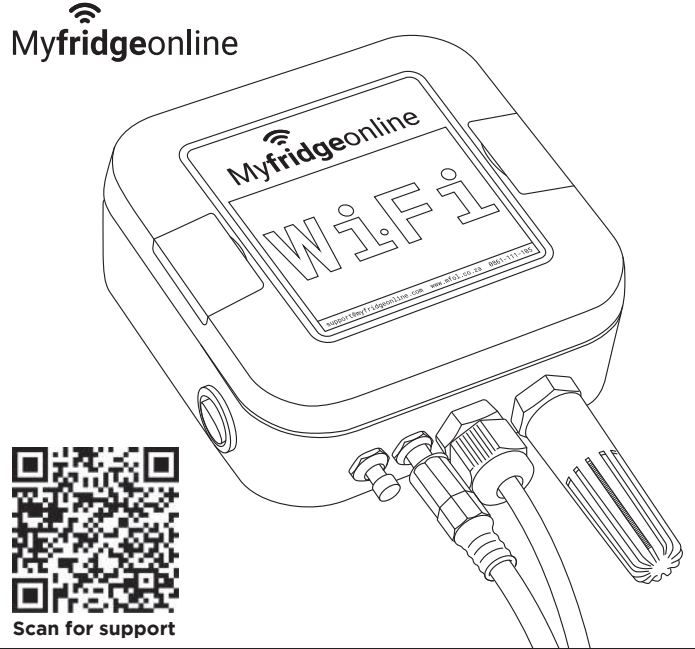

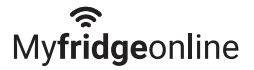

#### Contents

| Cover Page               | 1 |
|--------------------------|---|
| Overview                 | 1 |
| Features                 | 2 |
| Wi-Fi AP Configuration   | 2 |
| Wi-Fi WPS Configuration  | 4 |
| How The Device Works     | 4 |
| Troubleshooting          | 5 |
| Technical Specifications | 6 |

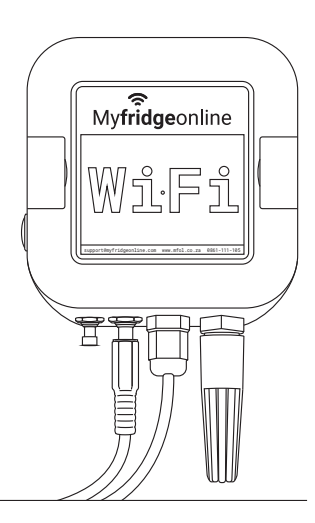

## Overview

#### Buttons

Start up

- 1. Pressing the \*button once will start AP-mode
- 2. Pressing the \*button twice will start WPS-mode

Normal Operation

1. Pressing the \*button once will force an uplink

LED

**\*BUTTON** 

2. Pressing the \*button five-times will force the unit to reboot

Myfridgeonline

# LED

- 1. Flashing Red: Unit is in AP-mode
- 2. Flashing Yellow: Unit is in WPS-mode
- **3. Solid Red:** Unit is **not connected** to a network
- Solid Yellow: Unit is connected to a network, but is unable to communicate with the server
- 5. Solid Blue: Unit is operating normally
- 6. Flashing Green and Red: Unit is

performing an **OTA** (Over-The-Air) update

#### Features

1. Device driven alarms configured via the Myfridgeonline Portal

 $\sim$ 

- 2. 7 days of log retention (This is based on a 10-minute log period)
- 3. Wi-Fi 2.4Ghz Support
  - a) OPEN, WEP, WPA, WPA2, WPA-ENTERPRISE
- 4. Over-The-Air updates
- 5. Wi-Fi based setup
- 6. Up to five saved networks
- 7 day battery life (This is based on a fully charged new battery, 10 minute logs and 1 hour uploads)
- 8. Encrypted communication
- 9. Variety of peripherals supported
  - a) PT100
  - b) Temperature and Humidity
  - c) Digital Input
  - d) Digital Temperature Sensor (Default)
  - e) Power Failure Detection (Default)

# **Wi-Fi AP Configuration**

- 1. Connect to Access Point
  - a) Connect the unit to Power
  - b) Switch the button to the **On** position
  - c) When the LED is RED press the button once
  - d) The LED will start flashing RED
  - A Wi-Fi access point should be visible WiFiMk3\_xxxxxxx in your list of devices in your Wi-Fi menu
    - If possible disconnect from your current network and connect to the above network
  - f) Connect to the access point with your mobile or PC
  - g) Navigate to the IP Address ( 192.168.4.1) in your browser

or scan the

**QR** Code

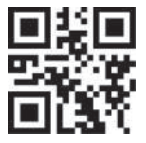

- The unit will stay in AP-mode for up to 10 minutes, there after it will restart
- 2. Fill in your Wi-Fi details and select Finish
- Once complete the unit will reboot and connect to your access point, if setup if successful the LED should turn BLUE

# **Wi-Fi WPS Configuration**

- 1. Enable WPS-Mode
  - a) Connect the unit to Power
  - b) Switch the Button to the On position
  - c) When the LED is RED press the button twice
  - d) Wait for the LED to start flashing YELLOW
  - e) Press the WPS button on your router/gateway
  - f) If connection is successful, the unit will reboot
  - g) The unit will stay in WPS-mode for up to 2 minutes
- 2. The LED should turn BLUE once successfully connected to the gateway

#### How the device works

- 1. Upon startup the unit will take a log and perform an uplink
- Thereafter it will take a log at every configured log interval (Default: 10-minutes)
- Sensor status is checked every minute, if an alarm condition is detected it will be escalated until the delay has elapsed thereafter it will immediately notify the server via an uplink

4

 If no alarm conditions are present the unit will perform an uplink, every uplink interval (Default: 1-hour)

## Troubleshooting

- 1. The Wi-Fi MK3's LED is flashing RED
  - The unit is in AP-mode, power cycle or wait 10 minutes for automatic restart
- 2. The Wi-Fi MK3's LED is flashing YELLOW
  - The unit is in WPS-mode, power cycle or wait 2 minutes for automatic restart
- 3. I have connected to the AP but 192.168.4.1 is not loading
  - a) Confirm that your device (mobile/laptop) is still connected to the Wi-Fi MK3
  - b) Disconnect and reconnect to the access point
  - Power cycle the unit, put the unit back into AP-mode and reconnect
  - d) If the issue persists, reset the device's DNS settings to their defaults. ( Default Primary DNS Server IP - 8.8.8.8 Default Secondary DNS Server IP - 8.8.4.4)

## **Technical Specifications**

#### Wi-Fi Temperature & Humidity Logger MK3

| General                      |                                                         |
|------------------------------|---------------------------------------------------------|
| Model                        | Wi-Fi MK3 I/E-T/TH/A                                    |
| Dimensions                   | 100x100x50                                              |
| Weight                       | 0.25kg                                                  |
| Mounting method              | Velcro/Two way tape/Hang/Wall Plugs                     |
| Mode of Communication        | Wi-Fi 2.4Ghz                                            |
| Mode of operation            | Electronic                                              |
| ICASA Approval               | TA-2018/2266                                            |
| Environmental Specifications |                                                         |
| Operating Temperature        | 5°C to 60°C                                             |
| IP Rating                    | IP 44                                                   |
| Storage Temperature          | 5°C to 50°C                                             |
| Electrical Specifications    |                                                         |
| Power Supply                 | 100 - 220V AC Adaptor with 5V DC output via barrel jack |
| Battery Life                 | 7 days (Based on default settings)                      |
| Communication                |                                                         |
| Bandwidth Standard           | 802.11 b/g/n                                            |
| Communication Encryption     | Yes                                                     |
| Range                        | 50m to 100m Line of sight (environment dependant)       |
| Logging                      |                                                         |
| Logging Interval             | Default: 10 Minutes                                     |
|                              | Minimum: 10 Minute                                      |
|                              | Maximum: 1440 Minutes                                   |
|                              | (Configurable in 1 minute step duration)                |

6

| Standard Upload Frequency        | Default: 10 Minutes                                      |
|----------------------------------|----------------------------------------------------------|
|                                  | Minimum: 10 Minute                                       |
|                                  | Maximum: 1440 Minutes                                    |
|                                  | (Configurable in 10 minute step duration)                |
| Memory capability                | 7 days worth of logs, stored in internal flash (Based on |
|                                  | 10-minute logging)                                       |
| User Interface                   |                                                          |
| Viewing and Programming          | WEB & Local PC application                               |
| Status Indicator                 | RGB LED                                                  |
| Alarms                           |                                                          |
| External                         | SMS, Email, Telegram & WEB                               |
| Quality                          |                                                          |
| Standard                         | ISO 9001-2015                                            |
| Supported Sensors                |                                                          |
| Digital Inputs                   | 1                                                        |
| Power Failure Detection          | Yes                                                      |
| Sensor Temperature Range         | -30°C to +60°C                                           |
| Sensor Temperature Accuracy      | ±0.3°C                                                   |
| Sensor Humidity Range            | 0 to 100%                                                |
| Sensor Humidity Accuracy         | ±2%                                                      |
| Sensor PT100 Range               | -80°C to +200°C                                          |
| Sensor PT100 Accuracy            | ±0.05°C                                                  |
| Digital Temperature Sensor Range | -55°C to +55°C                                           |
| Digital Sensor Accuracy          | ±0.5°C                                                   |

7

)\_\_\_\_\_

# My**fridge**online

🖂 support@myfridgeonline.com 🚯 www.mfol.co.za 🕓 0861 111 105